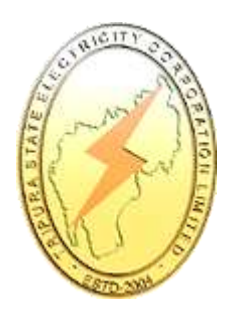

# Web Self Service Online Payment Manual

Aug 2013, Version 1.0

## Contents

| 1 | Introduction               | .1 |
|---|----------------------------|----|
| 2 | Self-Registration          | .2 |
| 3 | Online Payment Screen Flow | .6 |

## List of Figures

| FIGURE 1 : TSECL WEBSITE                     | .2 |
|----------------------------------------------|----|
| FIGURE 2 : PROCEED TO SELF REGISTRATION PAGE | .3 |
| FIGURE 3 : TSECL MONEY RECEIPT               | .3 |
| FIGURE 4 : TSECL BILL                        | .4 |
| FIGURE 4 : CONSUMER ACCOUNT NUMBER ENTRY     | .4 |
| FIGURE 5 : USER DETAILS ENTRY                | .5 |
| FIGURE 6 : USER CREATION                     | .5 |
| FIGURE 7: REGISTRATION CONFIRMATION MAIL     | .5 |
| FIGURE 8: LOGON PAGE                         | .6 |
| FIGURE 9: CONSUMER HOME PAGE                 | .6 |
| FIGURE 10: PAY BILL PAGE                     | .7 |
| FIGURE 11: BILL SELECTION FOR PAYMENT        | .7 |
| FIGURE 12: BILLDESK PAYMENT GATEWAY          | .8 |
| FIGURE 13: PAYMENT CONFIRMATION              | .9 |
| FIGURE 14: TRANSACTION RECEIPT               | 10 |

### **1** Introduction

Web Self Service Portal has been successfully implanted in TSECL. Self-registration facility has been given to consumers. Consumers can also view their bills online. Web Self Service Portal has been integrated with external payment gateway (Billdesk) such that consumers can pay their bill online. This manual describes screen and process flow for online payment.

#### TSECL

### 2 Self-Registration

TSECL consumers can register themselves to web self service portal using the following simple steps

- 1. User opens TSECL website (<u>http://www.tsecl.gov.in</u>)
- 2. User clicks on Register Here Link (as shown below)

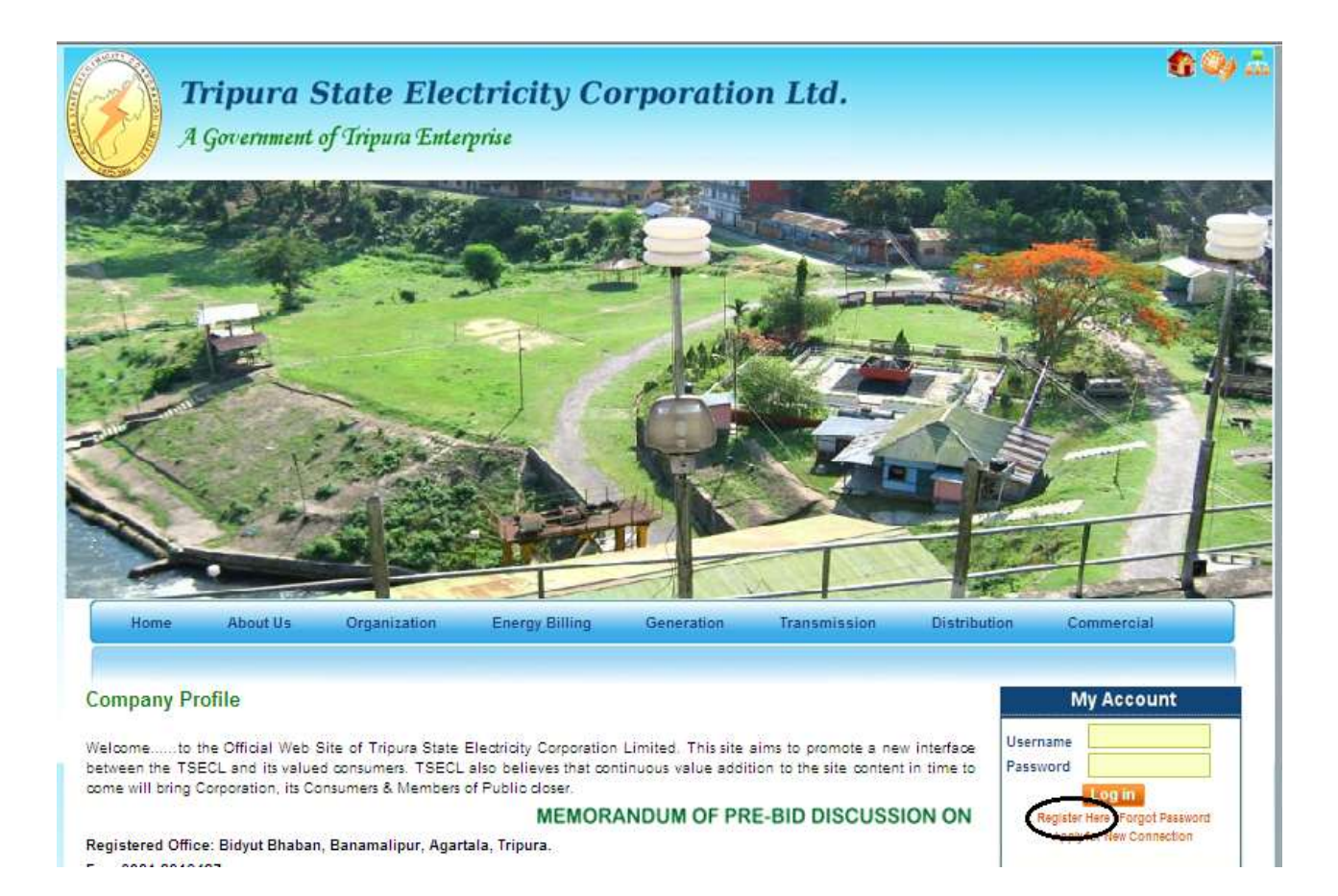

Figure 1 : TSECL Website

3. User clicks on Click Here to Proceed to Registration Page

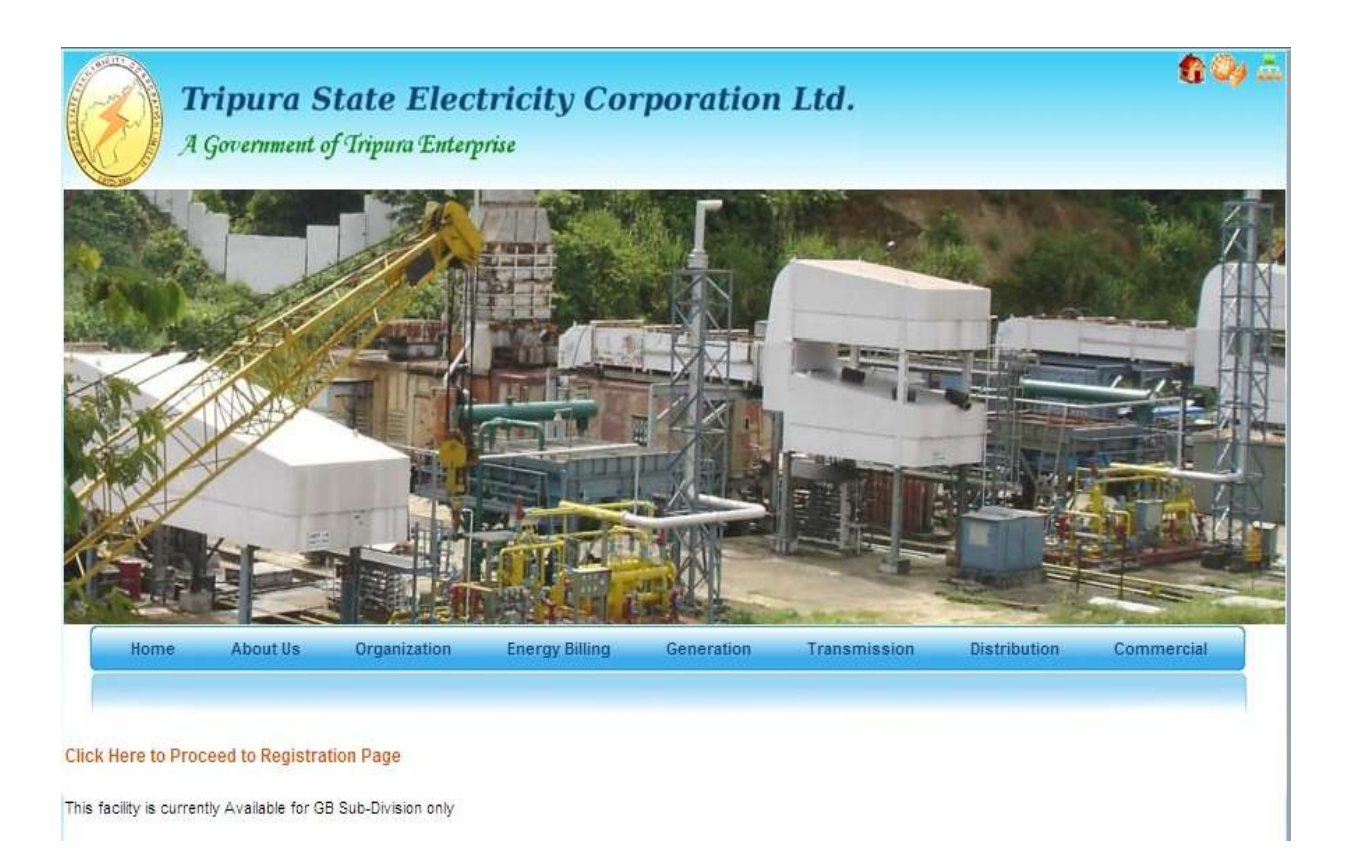

Figure 2 : Proceed to Self Registration Page

4. User provides his/her consumer account number and clicks on Continue. Consumers may get their consumer account number from their previous TSECL Money Receipt or TSECL bill.

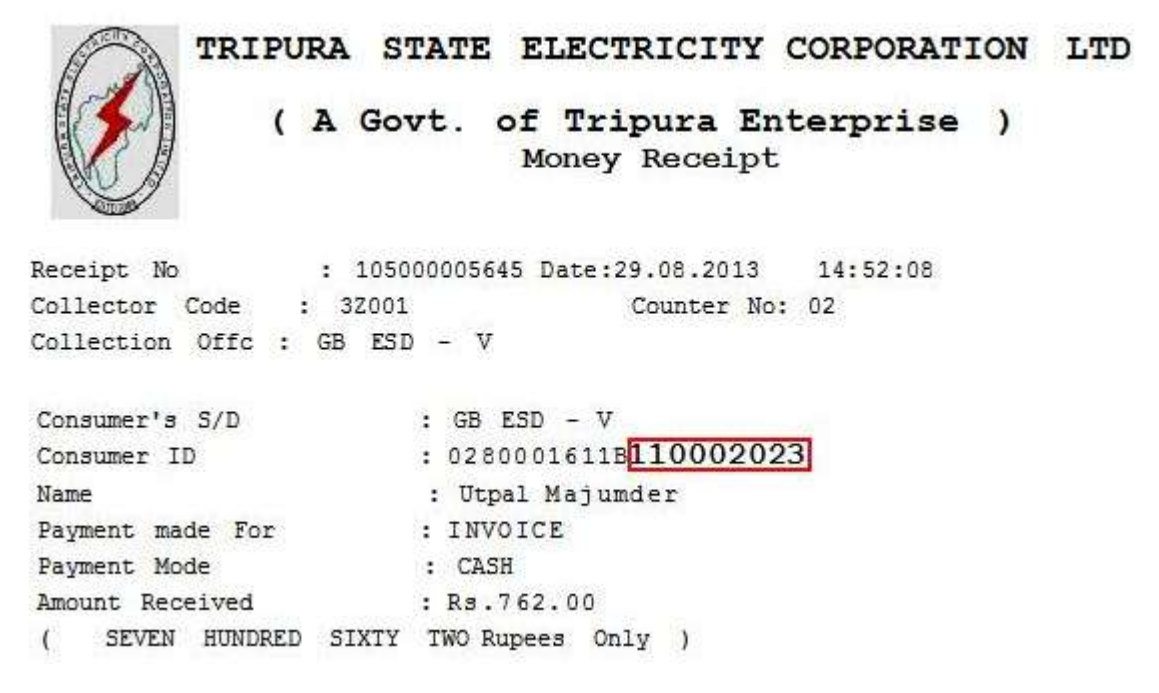

Figure 3 : TSECL Money Receipt

| Consumer Details                                                                                                 |                                              | В                                | ill Deta                                          | ils             |                       |
|----------------------------------------------------------------------------------------------------|----------------------------------------------|----------------------------------|---------------------------------------------------|-----------------|-----------------------|
| Consumer Name: Jyostna Banik<br>,Smt Jyostna Banik W/o Satyendra<br>Banik 79 Tilla<br>Agt,799006<br>Consumer Id: | Bill No:<br>Bill Per<br>Bill Dat<br>Due Date | 20<br>niod 15<br>ne: 28<br>n: 11 | 0000000005<br>6.09.2013<br>8.08.2013<br>1.09.2013 | )<br>:o 14.10.2 | 2013                  |
| 02800095206110001371<br>Installation No: 5000000310<br>Connected load: 1.56KW                                    | Current<br>Gross                             | Rebate**                         | Arr/Adj                                           | Current<br>DPC  | Net Payabl<br>(in Rs) |
| Connection Type:<br>MRU: M028A09J                                                                                | 1267.61                                      | 0.00                             | 16.30                                             | 11.71           | 1295.62               |
| Consumer Category Domestic Category<br>(1 Phase)                                                                 | Amount i<br>Words                            | n ONE T                          | HOUSAND TW<br>Rupees S                            | O HUNDRED       | NINETY FIV<br>Paise   |

Figure 4 : TSECL Bill

Marked section (in red) shown above is the Consumer Account Number.

| User Registration Form     |           |
|----------------------------|-----------|
| Consumer Account Number: * | 510000309 |
| Continue 🕨                 |           |

Figure 5 : Consumer Account Number Entry

5. User provides the details and clicks on Confirm

| User Details Name : Ram Das Pin Code : * Date Of Birth : * Mobile Number: * +91 Email : * Security Question : * Who is your childhood hero? Answer : *                                                             | Consumer Account No     | umber: 510000309             |
|----------------------------------------------------------------------------------------------------|-------------------------|------------------------------|
| Name :     Ram Das       Pin Code : *     •       Date Of Birth : *     •       Mobile Number: *     +91       Email : *     •       Security Question : *     Who is your childhood hero ?       Answer : *     • | User Details            |                              |
| Pin Code : *   Date Of Birth : *   Mobile Number: *   +91   Email : *   Security Question : *   Who is your childhood hero ?   Answer : *                                                                          | Name :                  | Ram Das                      |
| Date Of Birth : * Mobile Number: * Email : * Security Question : * Who is your childhood hero ? Answer : *                                                                                                    | Pin Code : *            |                              |
| Mobile Number: *     +91       Email : *     Image: Security Question : *       Who is your childhood hero ?     Image: Security Question : *                                                                      | Date Of Birth : *       | • •                          |
| Email : * Security Question : * Who is your childhood hero ? Answer : *                                                                                                    | Mobile Number: *        | +91                          |
| Security Question : * Who is your childhood hero ?  Answer : *                                                                                                    | Ema <mark>il : *</mark> | Access Managements           |
| Answer: *                                                                                                    | Security Question : *   | Who is your childhood hero ? |
|                                                                                                    | Answer:*                | •                            |

Figure 6 : User Details Entry

6. A message is displayed that the user credentials have been sent to the given e-mail address.

User has been registered successfully and password sent to your registered e-mail id.

Figure 7 : User Creation

7. User checks his/her e-mail to get credentials (username/password)

| Registration with TSECL Portal<br>TSECL to: Category Internal                                                                                                    | 08/28/2013 04:08 PM<br><u>Show Details</u> |
|----------------------------------------------------------------------------------------------------|--------------------------------------------|
| Dear Ram Das,                                                                                                    |                                            |
| Thank you for registering with Tripura State Electricity Company Limited (TSECL).<br>Your account has been created successfully.<br>You can now log on to your account using the following credentials - |                                            |
| Username: T510000309<br>Password: AX30rlmlk                                                                                                    |                                            |
| Please change your password by clicking on "User Profile" after logging in.                                                                                                    |                                            |
| Regards,<br>Portal Administrator (TSECL)                                                                                                    |                                            |
| This is a system generated e-mail. Please do not reply.                                                                                                    |                                            |
| Figure 8: Registration Confirmation Mail                                                                                                    |                                            |

## **3 Online Payment Screen Flow**

After successful registration, consumers can logon on to TSECL Web Self Service Portal and pay their bills online.

#### 1. User provides his/her username and password and clicks on Log in.

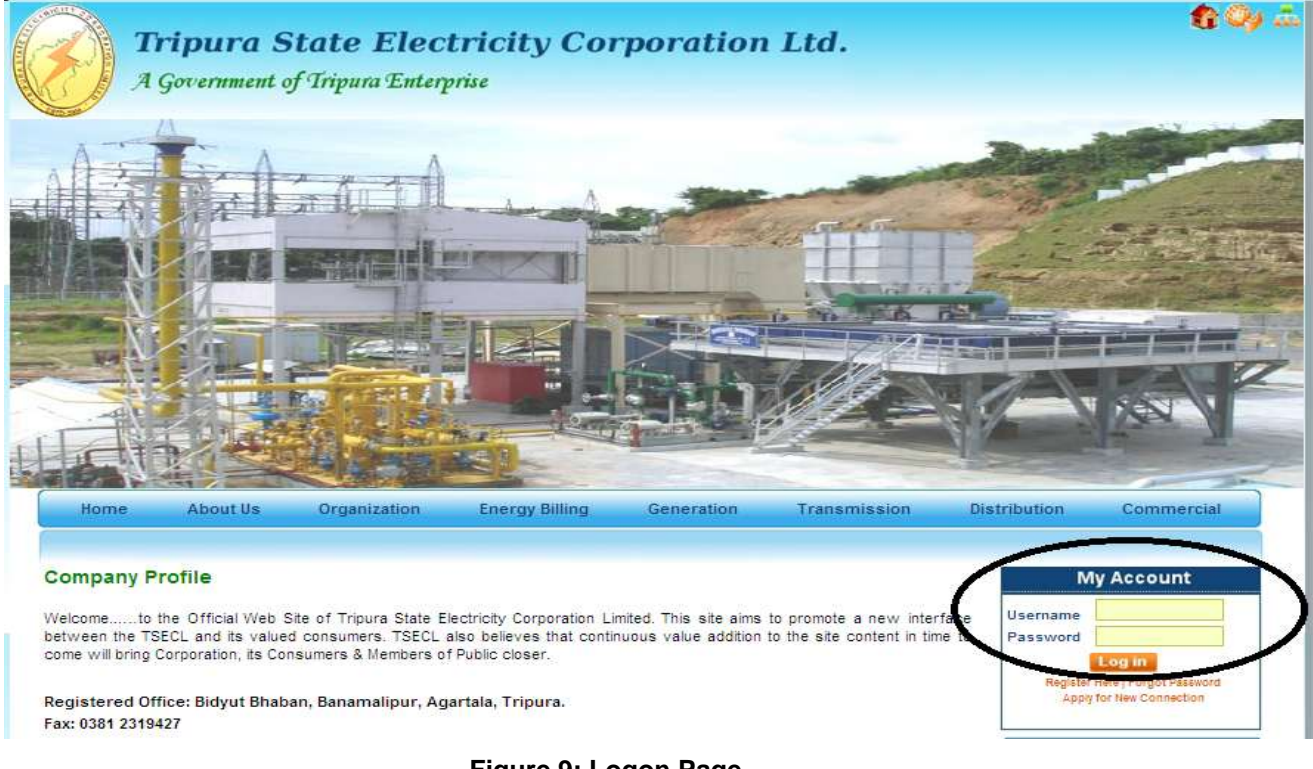

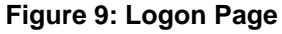

2. User is logged on to Web Self Service Portal Home Page.

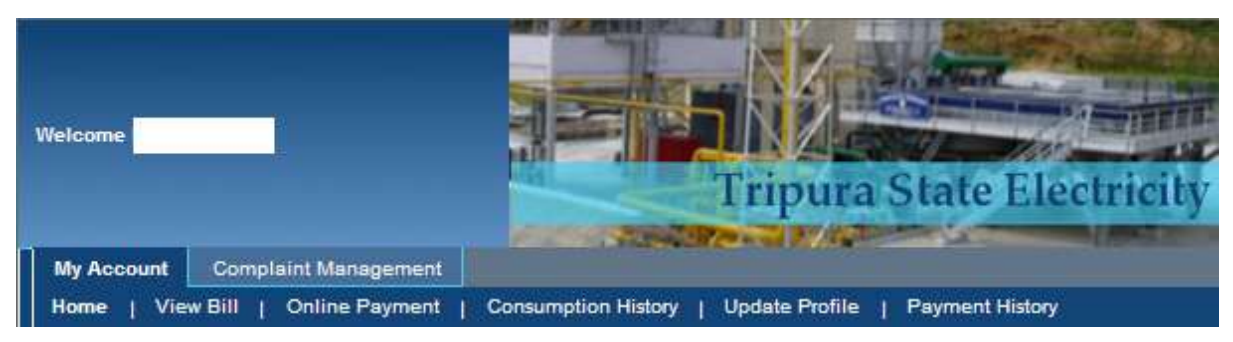

Figure 10: Consumer Home Page

3. User clicks on Online Payment

| Welcome                                     | Tripura                                                                                                    | State Electric                                                                 | ity Corporation Lt                         | Log off |
|---------------------------------------------|----------------------------------------------------------------------------------------------------|--------------------------------------------------------------------------------|--------------------------------------------|---------|
| My Account Complaint Management             | idaal I. Hadata Brafila                                                                                                    | L. Baumpet History                                                             |                                            |         |
| Home View Bill Online Payment Consumption A | story   Opdate Prome                                                                                                    | Payment History                                                                |                                            |         |
| Oni                                         | ne Bill Payment                                                                                                    | 0000078                                                                        |                                            |         |
| Sel                                         | ct Invoice Number                                                                                                    | Bill Due Date                                                                  | Bill Amount(Before Due date)               |         |
| E                                           | 619                                                                                                    | 10/3/2013                                                                      | 2,630                                      |         |
| Char<br>1.Cre<br>2. Ne<br>Tserv             | es (to be paid by consum<br>it/Debit Card, 1.46 of the t<br>Banking: Rs 10 per transec<br>ce tax at applicable rates v<br>Payment | er)<br>ransaction value (subjected f<br>ction<br>vill be charged on all fees m | o Rs.20 per transaction)<br>entioned above |         |

Figure 11: Pay Bill Page

4. User selects the bills to be paid and click on Make Payment. Pop-up window needs to be allowed while making online payment

| Online   | Bill Payment         |               |                              |
|----------|----------------------|---------------|------------------------------|
| Consumer | Account Number : 510 | 000078        |                              |
| Select   | Invoice Number       | Bill Due Date | Bill Amount(Before Due date) |
| ~        | 619                  | 10/3/2013     | 2,630                        |

Figure 12: Bill Selection for Payment

| BillDesk<br>All your payments: Single ocation:            |                                                       |                                                   |
|-----------------------------------------------------------|-------------------------------------------------------|---------------------------------------------------|
| MERCHANT NAME<br>Tripura State Elect                      | ricity Corporation Limited                            | transaction amount<br>rs. 2630.00                 |
| Credit Cards Internet Bai                                 | nking Debit Cards Wallet/ Cash Cards                  |                                                   |
| Please enter your credit (                                | Card Type<br>Card Type<br>ase select the type of card | w.                                                |
| Cancel                                                    | Make Payment                                          |                                                   |
| erms & Conditions   Privacy<br>9 2013 Indialdeas.com Ltd. | Verified by MasterCard. SafeKey                       | Control Case<br>Control Case<br>Click is Validate |

Figure 13: Billdesk Payment Gateway

- 5. User provides banking information in respected bank site and confirms payment.
- 6. For successful payment, user is shown payment confirmation page.

| Transaction ID :    | morecourtesee    |
|---------------------|------------------|
| Transaction Status: | Success          |
| Transaction Date:   | 404042010-201117 |
| Payment Gateway:    |                  |
| Consumer's S/D:     |                  |
| Consumer A/c No:    |                  |
| Name:               | Section Section  |
| Invoice No:         |                  |
| Amount Received:    |                  |
|                     |                  |

#### Figure 14: Payment Confirmation

7. User clicks on View Receipt. Transaction receipt (PDF format) will be shown to the user

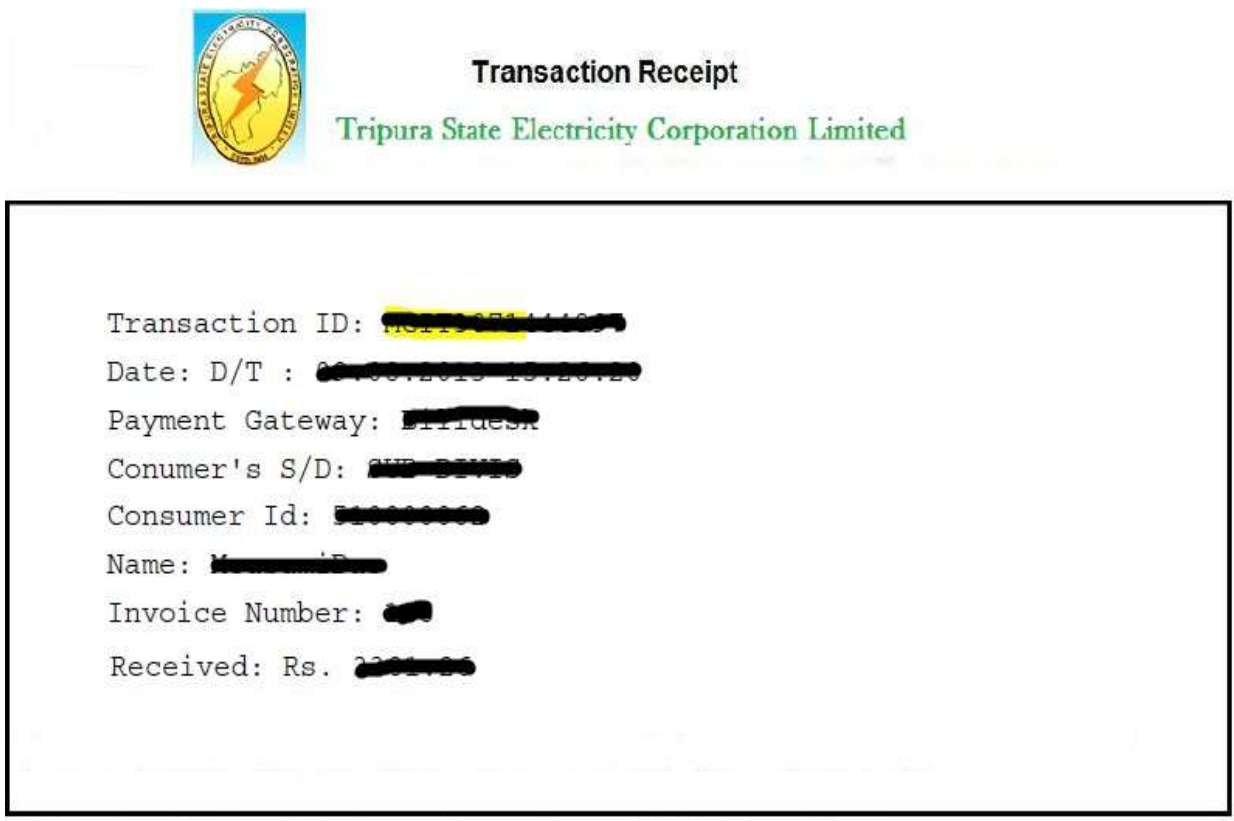

Payment subject to realisation. Payment will be posted to your account within 2 business days. Thank You.

Figure 15: Transaction Receipt